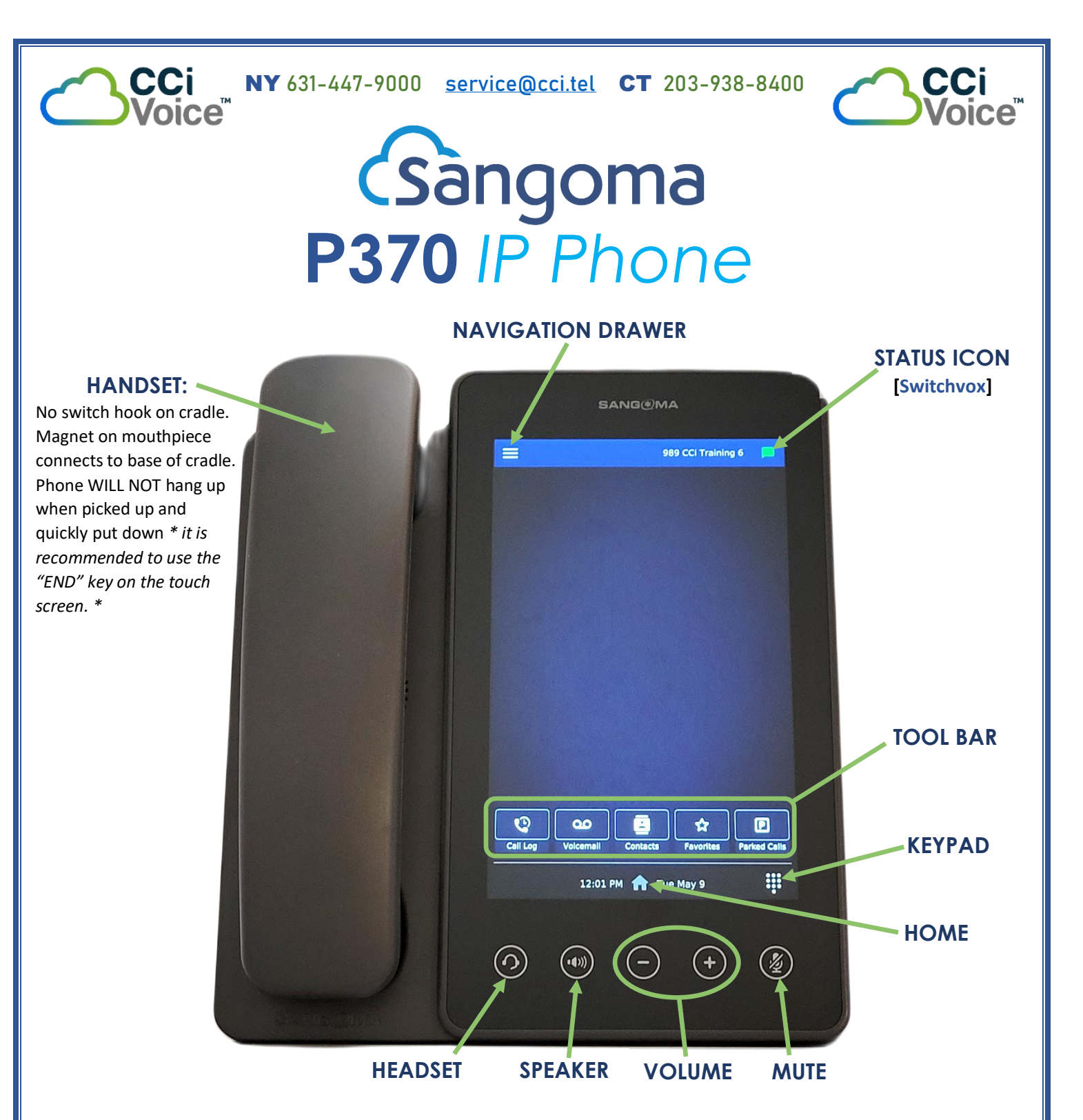

## P370 IP Phones

Deliver a sleek desktop presence for the executive user with a large 7.0" 800×1280 color IPS touchscreen display.

It includes high-definition audio, unprecedented plug-and-play deployment, and advanced built-in applications that include voicemail, call log, contacts, phone status, user presence, parking, and more.

Sangoma's P-Series phones are the only phones compatible across Sangoma's entire communications as a service portfolio line, further enhancing their value.

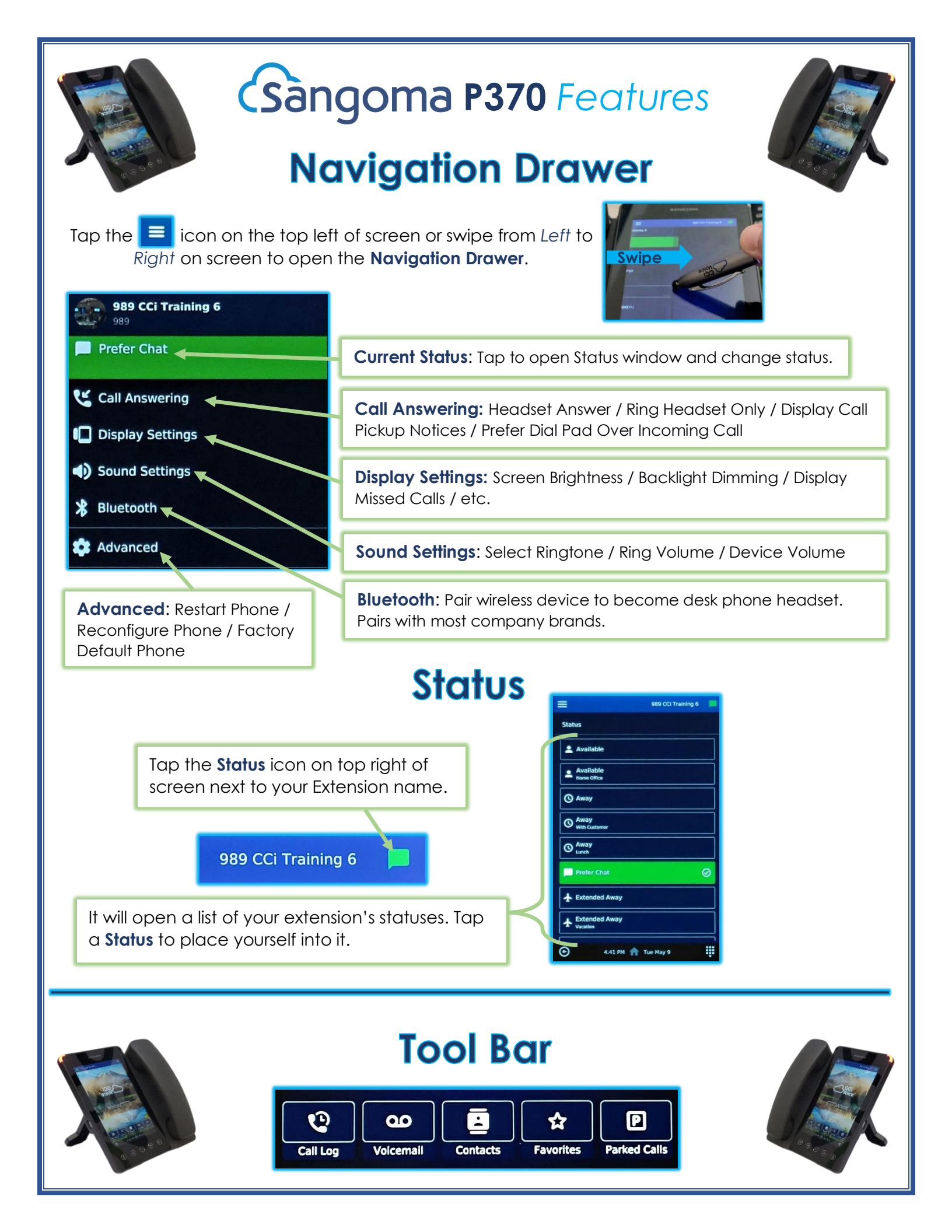

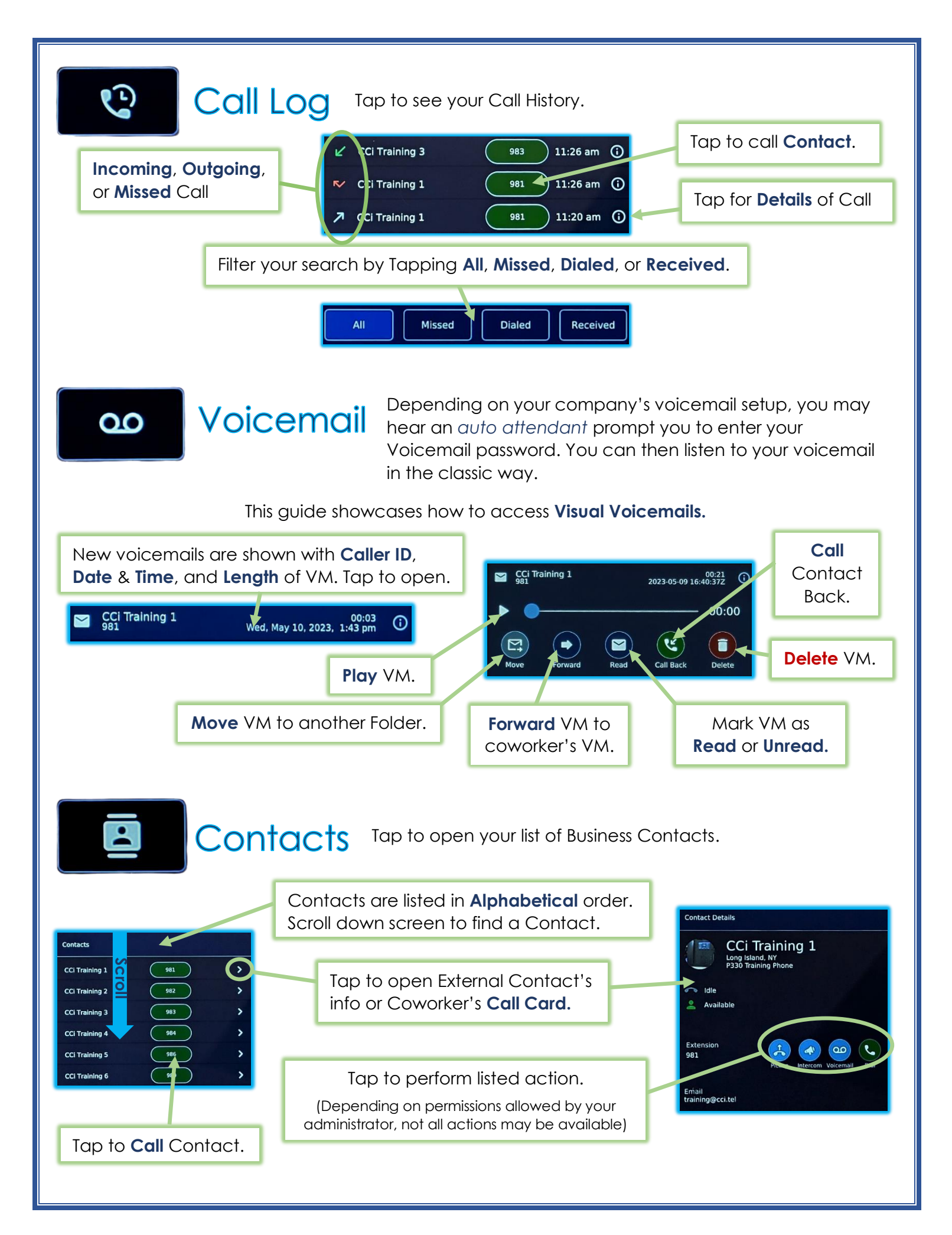

## Using your Switchvox User Portal, you can assign up to 100 Favorites প্ৰ "Favorites". Contacts (Internal or External) that you speak to on a frequent basis can be quickly accessed without entering in their contact number. See if coworkers are busy on the phone! Favorites Tap to Call Solid Green – They are ON phone. CCi Training 1 981 P1 Park 1 Contact. Blinking Green – Their phone is **Ringing**. CCi Train Blinking **Red** – They are on **Hold**. CCi Trai Park 3 0 - 983 Meet Me Conf.. 201 CCi Train Press and CCi Training 1 Long Island, NY P330 Training Phone CCi Training 2 CCi Trair HOLD a Rapid CCi Training 3 Dial to bring up 0 **○ 983** See coworkers' CCi Training 4 the Contact's . Statuses. Call Card. CCi Training 5 CCi Tra LI Conf Ro Parked Calls Р Tap to access calls that have been parked by yourself or coworkers. Extension of **Parked Call**. Parking Lot Caller ID (if applicable) Tap to answer or dial of person on hold. <Unknown> extension to answer. 791 Call Operations CCi Training 1 981 Stops desk phone Incoming Calls Send To VM Transfer Ignore from ringing. Caller still hears Answer Call. ring until your VM. **Transfer** Caller while Send caller directly phone is ringing. to your Voicemail. CCi Training 1 981 During a Call 0:30

Hold Place caller on HOLD. Press Resume

to get back to caller.

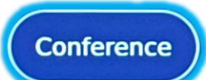

Start a 3-Way call. When pressed, the first caller will be placed on **Hold**. You can then access your **Contacts**, enter the number on the **Keypad**, or press a **Favorite** (*Rapid Dial*) to conference in the additional caller you want.

Park

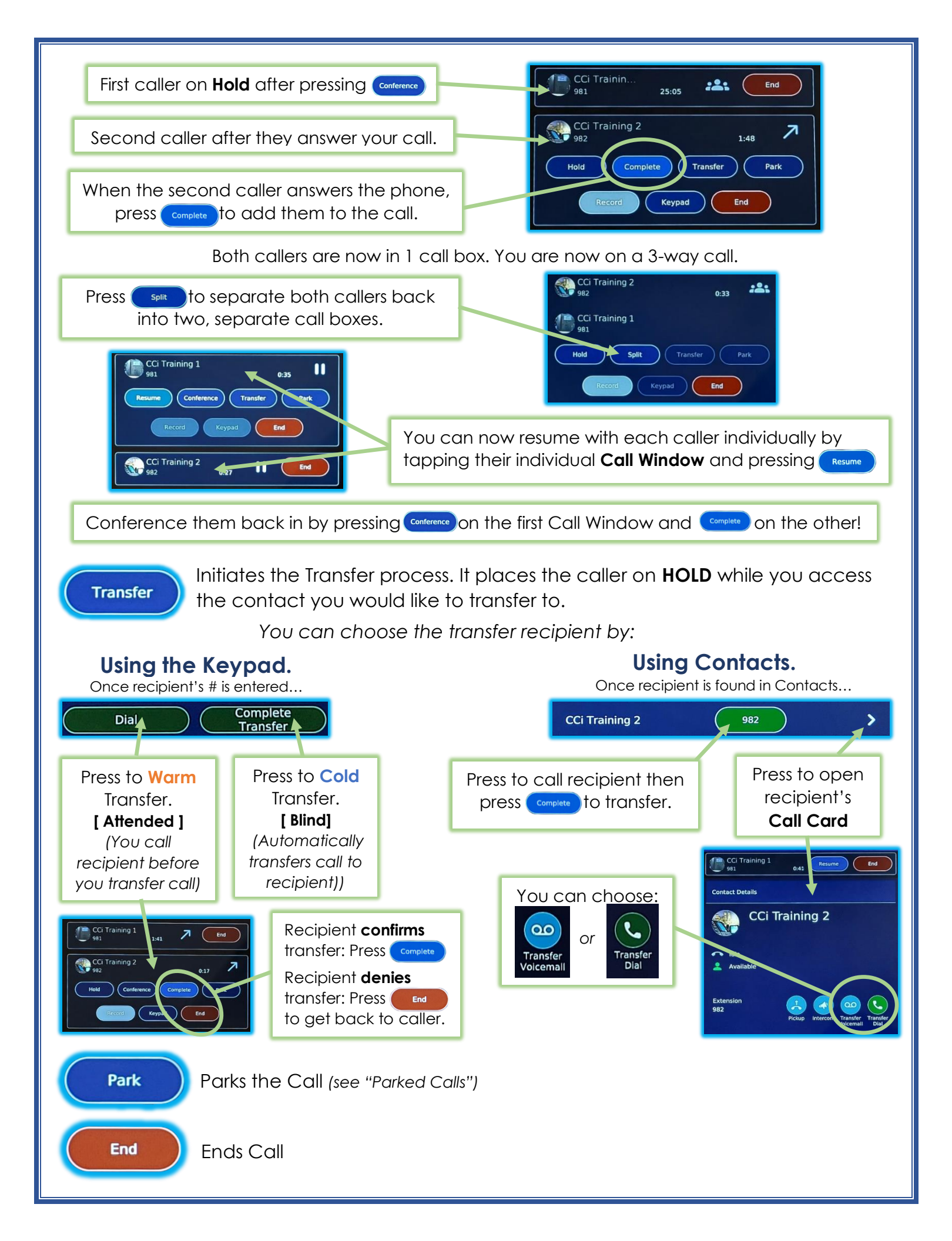